## VIDYAVARDHINI'S

ANNASAHEB VARTAK COLLEGE OF ARTS, KEDARNATH MALHOTRA COLLEGE OF COMMERCE & E.S. ANDRADES COLLEGE OF SCIENCE, VASAI ROAD (WEST), DIST – PALGHAR – 401 202, MAHARASHTRA

AVC/MUREG/ 88 /2024-25. 20 JUL 2024 NOTICE UNIVERSITY REGISTRATION (S.Y. 2024-2025) **B.Sc. (Computer Science)** B.Sc. (Information Technology)

B.M.S.

B.Sc. (Biotechnology)

B.Com. (Banking & Insurance)

All students of above courses are hereby informed to make ONLINE REGISTRATION on University of Mumbai Website for the Academic Year 2024-2025 as per following steps ON OR BEFORE 25<sup>TH</sup> JULY 2024.

## FOR INHOUSE STUDENTS

Step No. 1: Click on University website <a href="https://mumoa.digitaluniversity.ac/Login">https://mumoa.digitaluniversity.ac/Login</a>

Step No. 2: (A) For students having 16 digits PRN (Permanent Registration Number) of University of Mumbai CLICK ON "I have my 16 digit enrolment number/PRN" (Refer Marksheet for PRN)

- Step No. 3: Enter PRN, click on PROCEED.
  Enter Password Date of Birth as Password (YYMMDD), Click on
  "Apply"
  For Example, if date of Birth is 28/12/2003, Password will be 031228
- Step No. 4: Change your Registered Mobile No. / E-mail ID if required otherwise click on SKIP
- Step No. 5: Click on "APPLY ONLINE" Click on "APPLY" button
- Step No. 6: Select "GO TO SAME COLLEGE"
- Step No. 7: Carefully select subjects for Semester III & IV as offered by the College.
- Step No. 8 : After proceeding, your process will get completed. Take print of your Admission Form (PDF) for further submission to College.

## FOR OUTSIDERS (STUDENTS TRANSFERRED FROM OTHER COLLEGES)

Step No. 1: Click on University website https://mumoa.digitaluniversity.ac/Login

- Step No. 2: (A) For students having 16 digits PRN (Permanent Registration Number) of University of Mumbai CLICK ON "I have my 16 digit enrolment number/PRN" (Refer Marksheet for PRN)
- Step No. 3: Enter PRN, click on PROCEED.
  Enter Password Date of Birth as Password (YYMMDD), Click on
  "Apply"
  For Example, if date of Birth is 28/12/2003, Password will be 031228
- Step No. 4: Change your Registered Mobile No. / E-mail ID if required otherwise click on SKIP
- Step No. 5: Click on "APPLY ONLINE" Please verify the Course Click on "APPLY" button

Step No. 6: Select "CHANGE COLLEGE"

Step No. 7: Carefully select subjects for Semester – III & IV as offered by the College.

Step No. 8 : After proceeding, your process will get completed. Take print of your Admission Form (PDF) for further submission to College. For DIPLOMA STUDENTS seeking Direct Admission to Second Year B.Sc. (I.T.)

Step No. 1:

Students NOT HAVING 16 Digit PRN have TO click ON "Register" button below.

Step No. 2:

AFTER successful registration, LOG ON WITH registered username AND password.

Use:

Program Code: 42300003 B.Sc. (I.T.)-Regular-Rev16-No Branch-S.Y. B.Sc. (I.T.) - Sem III (Faculty of Science)

College Code: 361

Step No. 3: Select Medium of Instruction

Step No. 4: Carefully select subjects for Semester – III & IV as offered by the College.

Step No. 5: After proceeding, your process will get completed. Take print of your Admission Form (PDF) for further submission to College.

For any queries regarding ONLINE REGISTRATION should contact on helpline no. 7721885222.

2 0 JUL 2024